### NU-AppsG設定

下記アドレスにアクセスし、ログイン画面を表示させます。 http://mail.g.nihon-u.ac.jp/

- 右の画面が表示されます。
- ログインできるか確認してください。

「NU-AppsGメールアドレスおよび初期パ スワード票」を参考に入力してください。 ユーザ名は@から後ろを入力する必要は ありません。

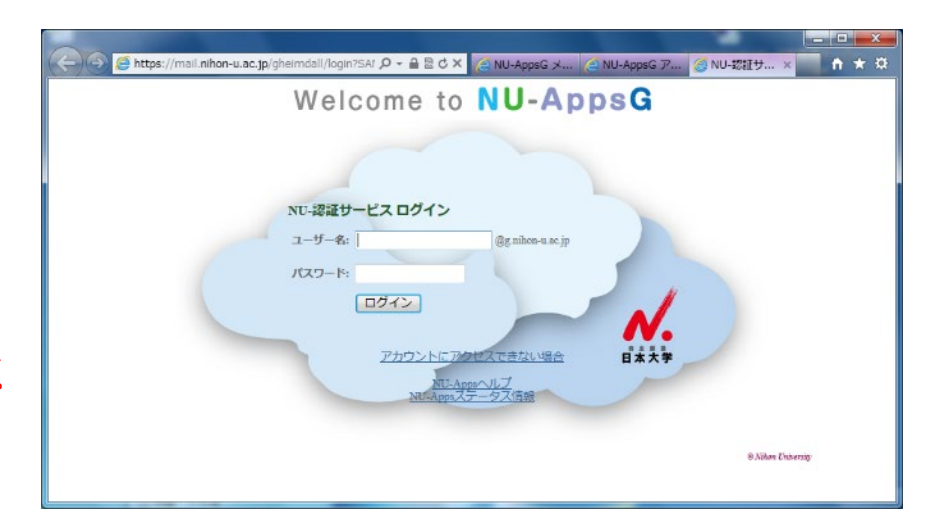

#### NU-AppsG設定

- ログインすると、Googleの使用許諾が表示されます。
- ・ 『同意する』をクリックして下さい。

| And Annal stan | A Fear 1 Decord Discussion                                    | C Courte Detroit                                                                                                    | 00.14.50 |
|----------------|---------------------------------------------------------------|----------------------------------------------------------------------------------------------------|----------|
| NU-AppsG X_1-  | (3) (字生) / 7797 / 通料(結果)                                      | G Google 7/1921 A                                                                                                    |          |
|                |                                                               | 新しいアカウントへようこそ                                                                                                    |          |
|                |                                                               |                                                                                                    |          |
|                | 新しいア<br>サービス<br>g.nihan-i<br>Google (                         | カウント(                                                                                                    |          |
|                | Google 1<br>(Google<br>こちらち<br>ルを含む<br>数の Goo<br>もアカウ<br>アカウン | サービスの利用に際して、ドメイン管理者は 回g.nihon-u.ac.jp アカウントの情報<br>e サービスできのアカウントに保存したデータなどり、ドアクセスできます。詳細については、<br>ご驚いだだくか、組織のブライバシーボリシーを参照してください(存在する場合)。メー<br>Google サービスを個人的に使用する場合は、アカウントを別に保持することもできます。複<br>ggle アカウントをお持ちの場合は、Google サービスで使用するアカウントを登埋し、いつで<br>シトを切り替えることができます。ユーザー名とて使用するアカウントを登埋し、いつで<br>小を使用していることをご確認いただけます。 |          |
|                | 組織から<br>織の G S<br>ス I ) に<br>ビスの中<br>ているサ                     | ● G Suite コアサービスへのアクセス権が対与されている場合、これらのサービスの使用には組<br>Suite 契約が適用されます。管理者が有効にするその桁の Google サービス(「追加サービ<br>は、Google の利用規約と Google のプライバシー ポリシーが適用されます。また、追加サー<br>には、サービス別の条件が設定されているものもあります。管理者からアクセス権が対与され<br>トビスを使用する場合は、必ず該当するサービス別の条件に同意してください。                                                                      |          |
|                | 以下の [[<br>る説明を                                                | 同意する] をクリックすることにより、                                                                                                    |          |
|                |                                                               | 同意する                                                                                                    |          |
|                | _                                                             |                                                                                                    |          |
|                |                                                               |                                                                                                    |          |

# NU-AppsG設定

• ログインに成功すると下の画面のようにメール画面が表示されます。

| M https://mail.google.c                  | om/mail/#inbox                                                                                                    |                                       | - 🗎 C                                     | 検索                          | P · 6 2 @ |
|------------------------------------------|----------------------------------------------------------------------------------------------------|---------------------------------------|-------------------------------------------|-----------------------------|-----------|
| IU-AppsG XII-                            | ②【学生】アカウント通知(結果)                                                                                                    | 受信トレイ (3) - 🛛 🞯g × 📑                  |                                           |                             |           |
|                                          |                                                                                                    |                                       | <b>→</b> Q                                |                             | 0         |
| メール・                                     | С * С ₹0                                                                                                    | 也 ~                                   |                                           | 1-3 / 3 行 < >               | ¢ -       |
| 作成                                       | adm.its.itps@nihon-u.a                                                                                                    | c 【重要】NU-AppsCloud へようこ               | そ - 様NU-A                                 | ppsG へようこそNU-AppsG のご利用にあた  | 14:49     |
| 受信トレイ (3)                                | 🗌 📩 Gmail チーム                                                                                                    | 新しい受信トレイを使用するため                       | <b>のヒント</b> -さん、こんにちは                     | 。 Gmail の受信トレイへようこそ すべて保存   | 3月30日     |
| スター付き<br>送信済みメール                         | □ ☆ Gmail チーム                                                                                                    | どこでも Gmail を最大限に活用 -                  | さん、こんにちは。 公式 Gr                           | nail アプリをお試しください Gmail の便利な | 3月30日     |
| その他のラベル・<br>・ +                          | 10% ・ 10% ・ 10% * 10% * 10% | アカウントが作成され<br>ました<br>署名を設定<br>のm<br>要 | ail の使い方<br>Iフィール画像を変                     |                             | ×         |
| 最近のチャットはありませ<br>ん<br>新しいチャットを開始しま<br>せんか | 0 GB を使用中<br>管理                                                                                                    | للے<br>Powe                           | ログラムポリシー<br>ered by <mark>Google</mark> ~ |                             |           |

## NU-AppsGパスワード変更方法

• パスワードを変更する場合は「Googleアカウント」から変更ができます。

| -AppsG XII-        | (④【学生】アカウント通知(結果) ▶       | 1受信トレイ (3) - @g_  | × 1                                     |                                     |                         |
|--------------------|---------------------------|-------------------|-----------------------------------------|-------------------------------------|-------------------------|
|                    |                           |                   | <b>→</b> Q                              |                                     |                         |
| メール・               |                           | 他 ~               |                                         | このアカウントは g.nihon-u.ac<br>います。<br>詳細 | :.jp によって管理された          |
| 作成                 | 🗌 🚖 adm.its.itps@nihon-u. | ac 【重要】NU-App     | sCloud へようこそ - 様NU-AppsG                | ^\$                                 |                         |
| を信トレイ (3)          | 🗌 🏠 Gmail チーム             | 新しい受信トレイ          | <b>を使用するためのヒント</b> - さん、こんにちは。 Gn       | าลil <i>a</i> . 75-1                | @g.c.non-u.ac.jp<br>パシー |
| 〈ター付き<br>を信済みメール   | 🗌 🚖 Gmail チーム             | どこでも Gmail を      | - 最 <b>大限に活用 -</b> さん、こんにちは。 公式 Gmail ア | プリ 🁳 アカ                             | ウント                     |
| 書き                 |                           |                   |                                         | アカウントを追加                            | ログアウト                   |
| の他のラベル・            | 10%                       | アカウントが作成され<br>ました | Smail の使い方                              |                                     |                         |
|                    | セットアップの<br>進行状況           | 署名を設定             | ・ プロフィール画像を変<br>更                       |                                     |                         |
|                    | 0 GB を使用中<br>管理           |                   |                                         |                                     |                         |
| 近のチャットはありませ<br>ん   |                           |                   | Powered by Google                       |                                     |                         |
| しいチャットを開始しま<br>せんか |                           |                   |                                         |                                     |                         |
|                    |                           |                   |                                         |                                     |                         |

#### NU-AppsGログアウト方法

右上のアイコンをクリックするとアカウント情報が表示されるので、「ログアウト」をクリックしてください。

| -AppsG XII-      | ◎【学生】アカウント通知(結果) M         | 受信トレイ (3) - @g_ × |                                      |                                                       |
|------------------|----------------------------|-------------------|--------------------------------------|-------------------------------------------------------|
|                  |                            |                   | <b>-</b> Q                           | III O 🕻                                               |
| メール・             | □ · С ₹0                   | 他 ~               |                                      | このアカウントは g.nihon-u.ac.jp によって管理され<br>います。<br>詳細       |
| 作成               | 🗌 🚖 adm.its.itps@nihon-u.a | nc 【重要】NU-AppsC   | loud へようこそ - 様NU-Apps(               | G ^ L                                                 |
| を信トレイ (3)        | 🗌 🏫 Gmail チーム              | 新しい受信トレイを         | <b>使用するためのヒント</b> - さん、こんにちは。 G      | Bmail の. プライバシー                                       |
| くター付き<br>き信済みメール | 🗌 🕁 Gmail チーム              | どこでも Gmail を      | <b>以大限に活用</b> - さん、こんにちは。 公式 Gmail : | דלע אד דעייער איז איז איז איז איז איז איז איז איז איז |
| 5書5              |                            |                   |                                      | アカウントを追加                                              |
| の他のラベル・          | 10%                        | アカウントが作成され<br>ました | Gmail の使い方                           |                                                       |
|                  | セットアップの<br>進行状況            | 署名を設定             | プロフィール画像を変 更                         |                                                       |
|                  | 0 GB を使用中<br>管理            |                   |                                      |                                                       |
| 近のチャットはありませ<br>ん |                            |                   | Powered by Coogle                    |                                                       |
| しいチャットを開始しま      |                            |                   |                                      |                                                       |

# NU-AppsGログアウト方法

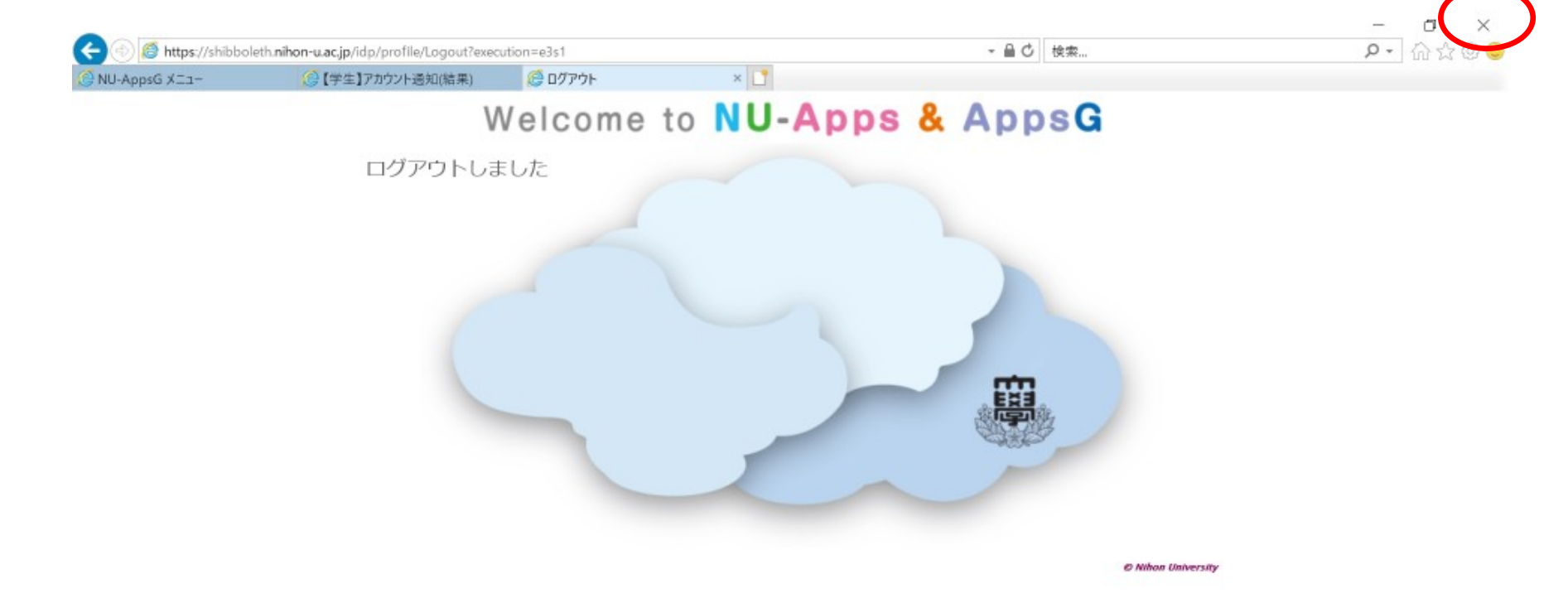

#### NU-AppsGパスワードについて

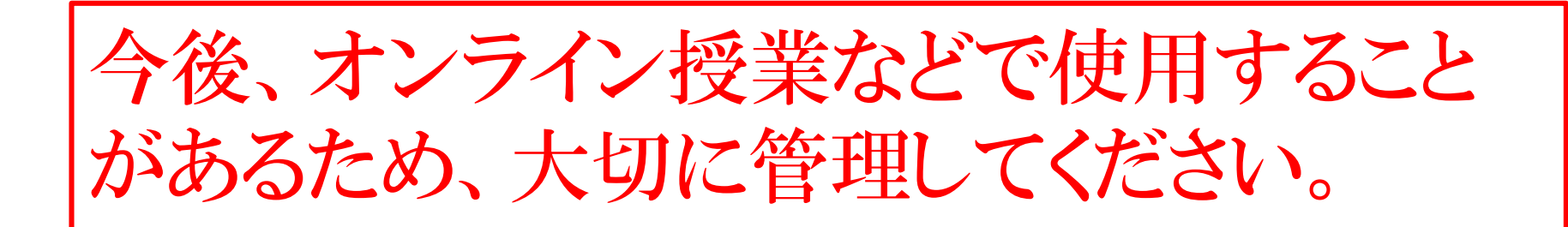